Enregistrez votre produit et accédez à l'assistance sur www.philips.com/welcome

BDP3380 BDP3382 BDP3390

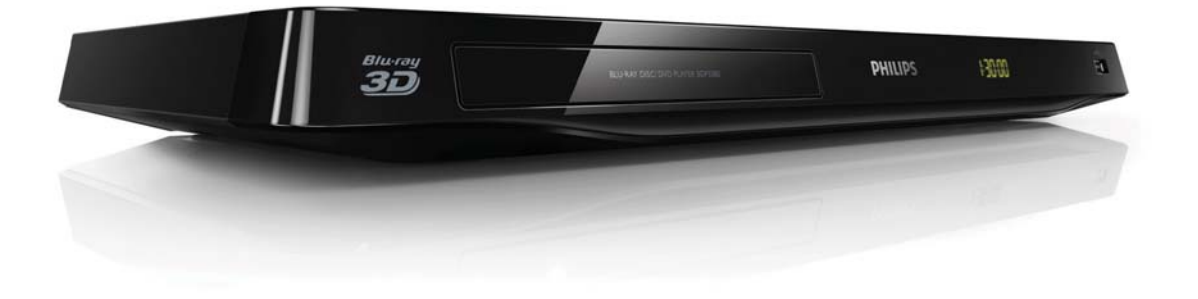

# Mode d'emploi

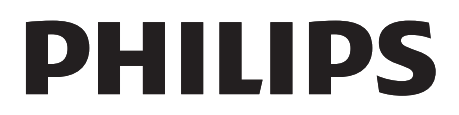

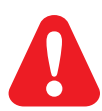

Avant de connecter ce lecteur de disques Blu-ray/DVD, assurez-vous d'avoir bien lu et compris l'ensemble des instructions fournies.

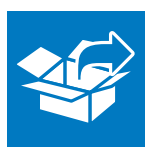

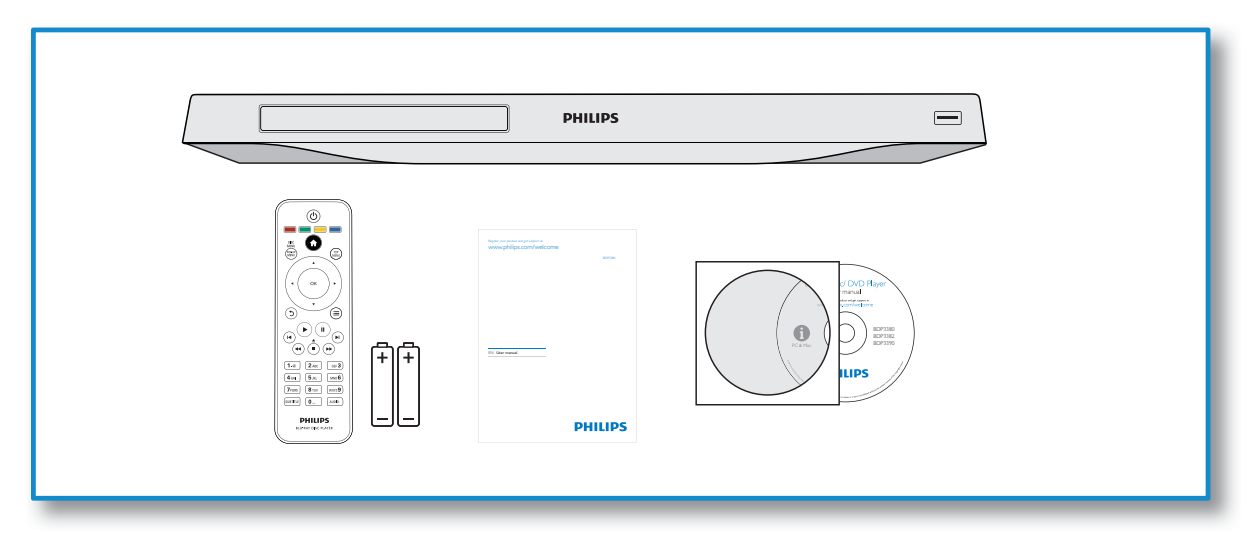

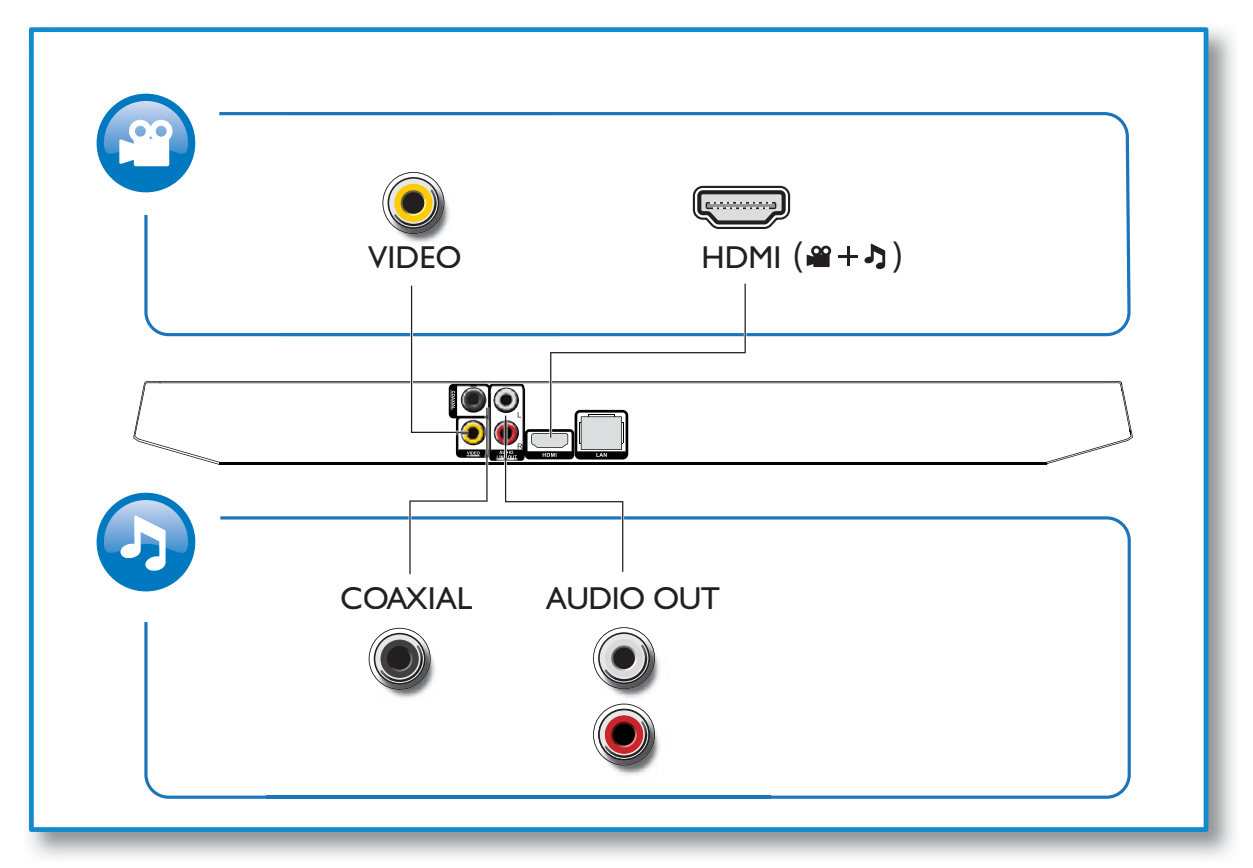

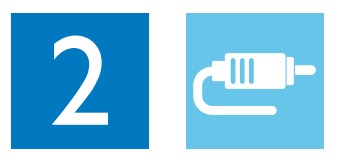

1 HDMI

●HDMI OVIDEO OCOAXIAL OAUDIO LINE OUT

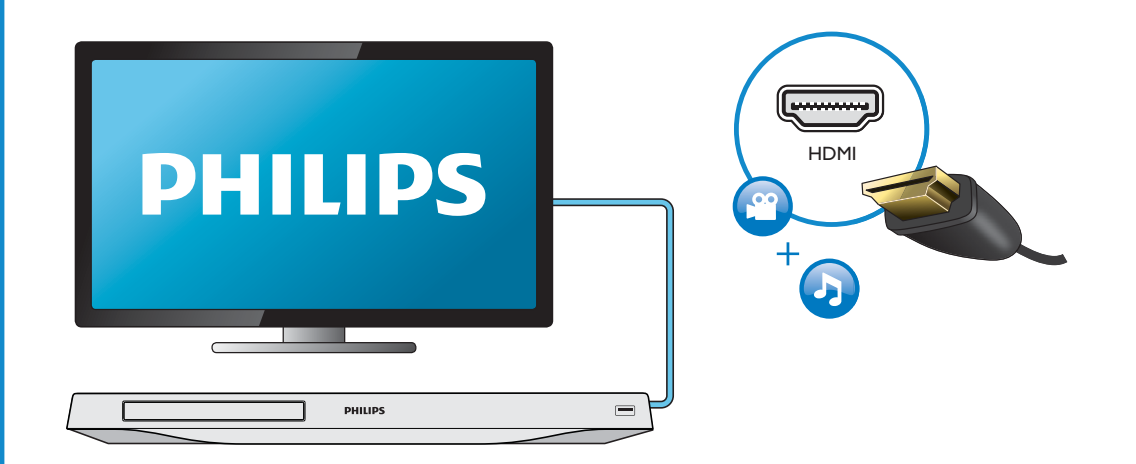

# 2 VIDEO+AUDIO LINE OUT CHDMI @VIDEO OCOAXIAL @AUDIO LINE OUT

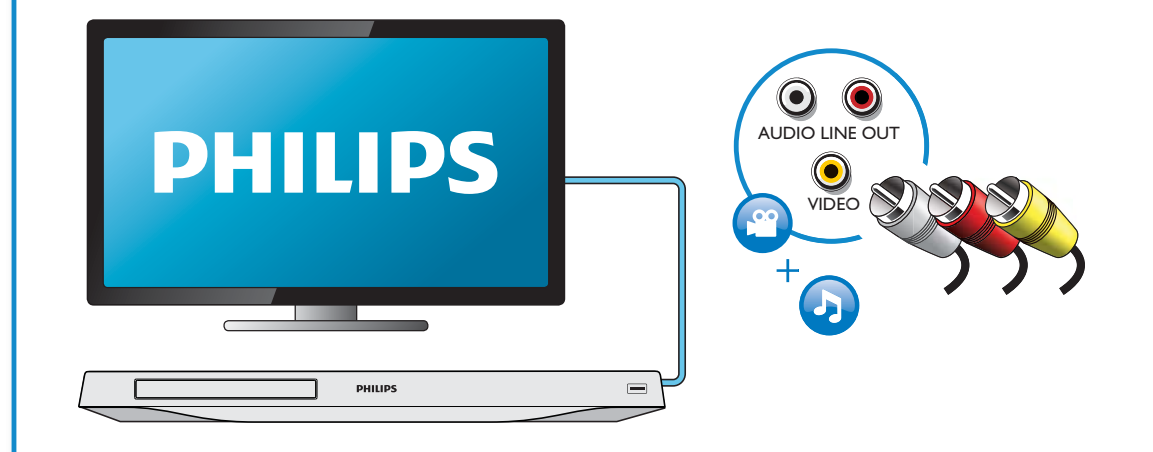

## 3 COAXIAL

OHDMI OVIDEO OCOAXIAL OAUDIO LINE OUT

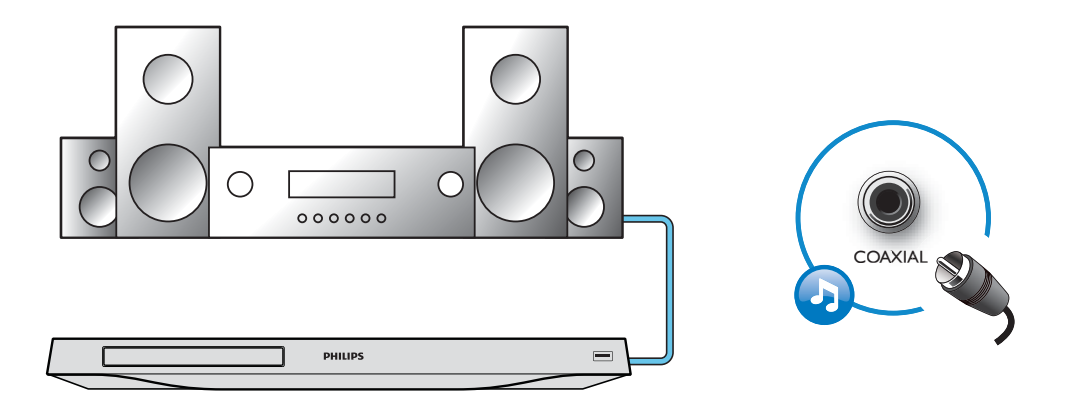

# 4 AUDIO LINE OUT

OHDMI OVIDEO OCOAXIAL OAUDIO LINE OUT

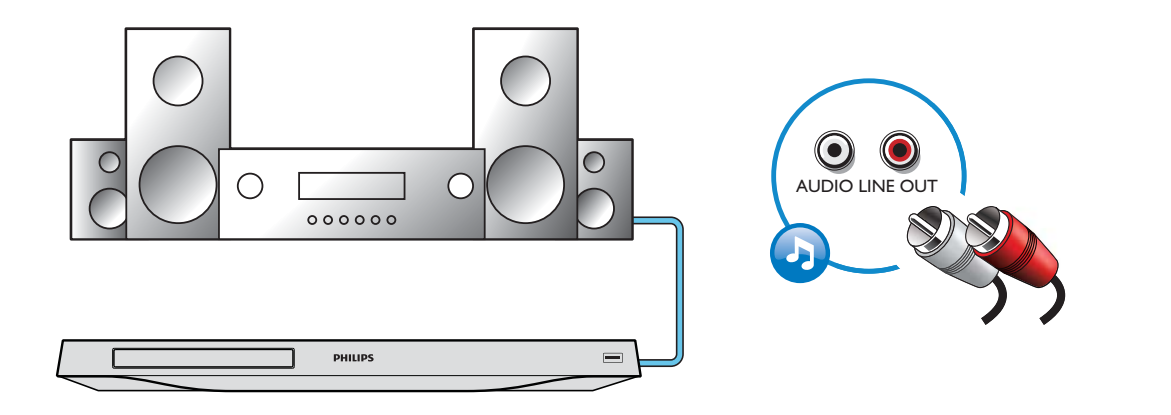

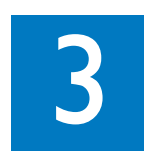

| PHILIPS |  |
|---------|--|
| 5       |  |

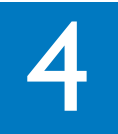

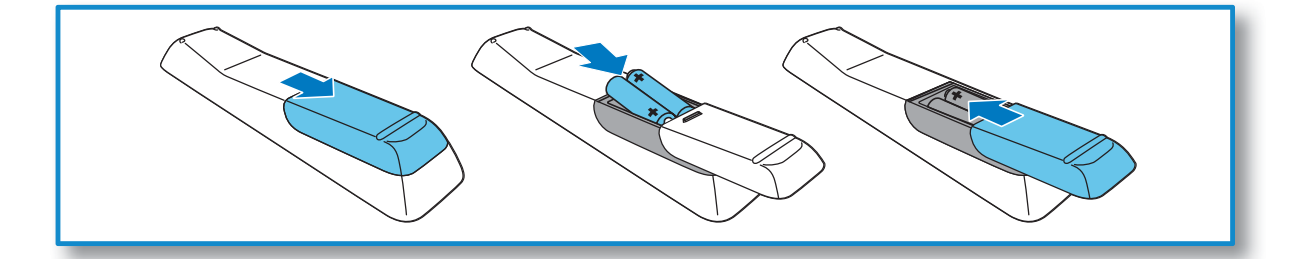

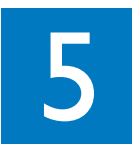

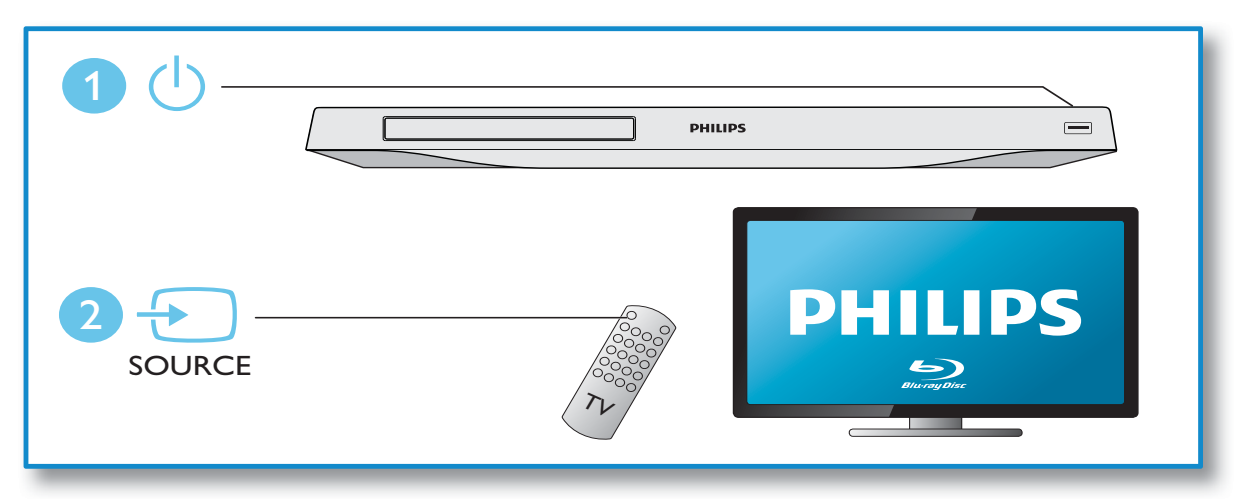

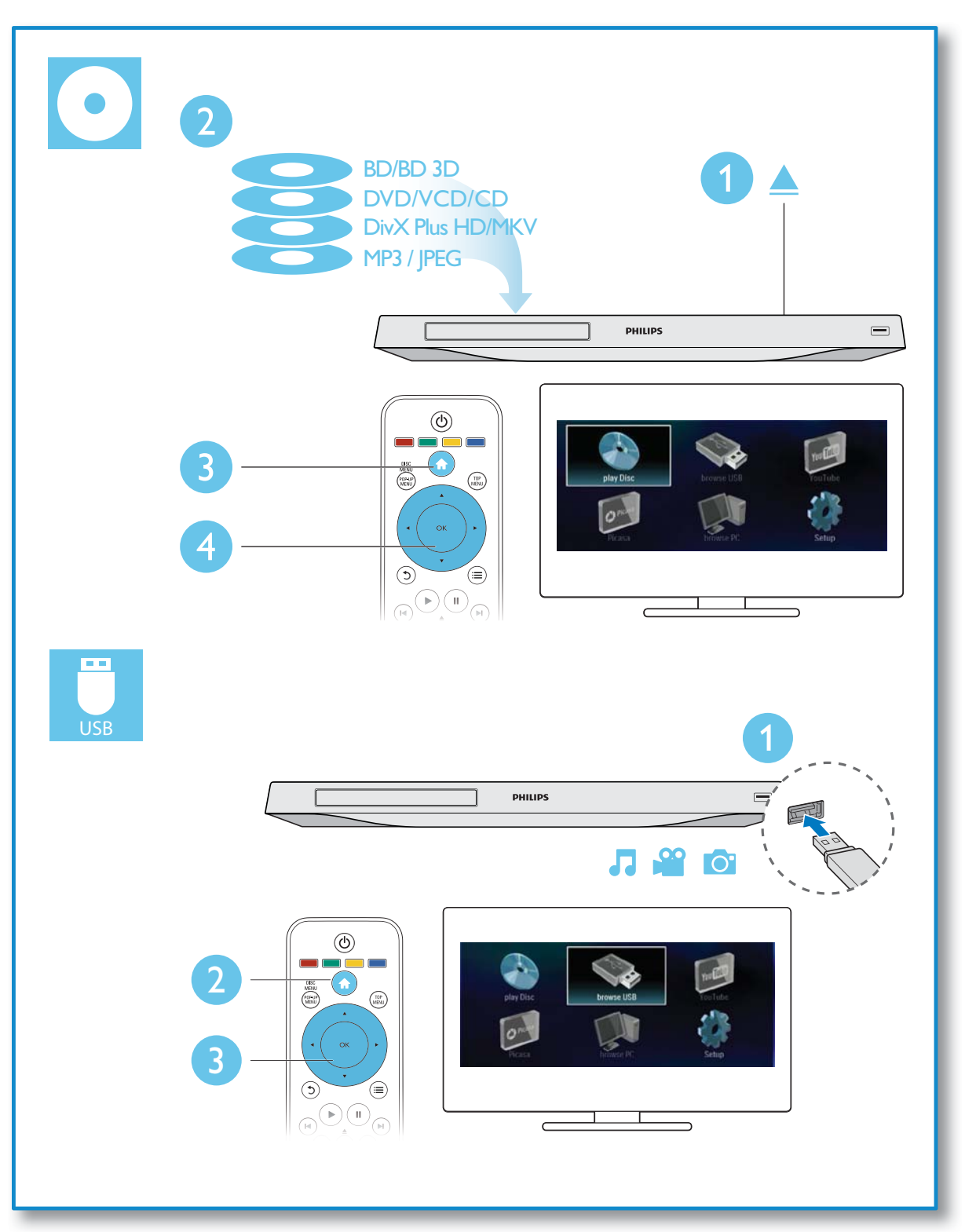

# Table des matières

| 1 | Raccordement et lecture              | 2-7 |
|---|--------------------------------------|-----|
| 2 | Utilisation de votre lecteur de      |     |
|   | disgues Blu-ray/DVD                  | 10  |
|   | Principales commandes de lecture     | 10  |
|   | Options vidéo, audio et image        | 11  |
|   | Vidéos DivX                          | 12  |
|   | Lecture d'un diaporama musical       | 13  |
|   | Utilisation de Bonus View sur un     |     |
|   | disque Blu-ray                       | 13  |
|   | BD-Live sur Blu-ray                  | 13  |
|   | Lecture d'une vidéo Blu-ray 3D       | 14  |
|   | Configuration d'un réseau            | 14  |
|   | Navigation dans le contenu PC via    |     |
|   | DI NA                                | 15  |
|   | YouTuba                              | 15  |
|   | Picasa                               | 16  |
|   | Commanda par smartabana              | 16  |
|   | Litiliaation de Dhiline Fond ink     | 10  |
|   | Diffusion de Frinips EasyLink        | 17  |
|   | Dillusion de lichier                 | 17  |
|   | mulumedia depuis un appareil Android | 17  |
| 3 | Modification des paramètres          | 18  |
|   | Image                                | 18  |
|   | Son                                  | 18  |
|   | Réseau (installation, état)          | 19  |
|   | Préférences (langues, contrôle       |     |
|   | parental)                            | 19  |
|   | Options avancées (effacer la         | .,  |
|   | mémoire                              | 20  |
|   | memore)                              | 20  |
| 4 | Mise à jour du logiciel              | 21  |
|   | Mise à jour du logiciel via Internet | 21  |
|   | Mise à jour du logiciel par USB      | 21  |
| 5 | Caractéristiques techniques          | 22  |
|   | · ·                                  |     |
| 6 | Dépannage                            | 23  |

# 2 Utilisation de votre lecteur de disques Blu-ray/ DVD

Félicitations pour votre achat et bienvenue dans le monde de Philips ! Pour profiter pleinement de l'assistance offerte par Philips (comme les mises à niveau logicielles de produits), enregistrez votre produit à l'adresse suivante : www.philips.com/welcome.

# Principales commandes de lecture

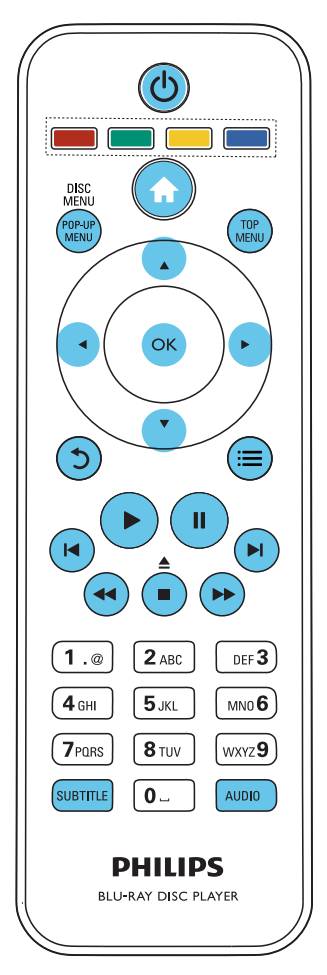

En cours de lecture, appuyez sur les touches de commande suivantes :

| Touche                           | Action                                                                                                    |
|----------------------------------|----------------------------------------------------------------------------------------------------|
| ባ                                | Permet de mettre le lecteur sous<br>tension ou de passer en mode<br>veille.                                                                                                    |
| <b>≜</b>                         | Permet d'accéder au menu<br>Maison.                                                                                                    |
| ▲ / ■                            | Arrêter la lecture<br>Appuyez sur cette touche et<br>maintenez-la enfoncée (pendant<br>plus de 4 secondes) pour ouvrir<br>ou fermer le logement du disque.                                                        |
|                                  | Permet de suspendre la lecture.<br>Appuyez plusieurs fois sur cette<br>touche pour effectuer un ralenti<br>avant, image par image.                                                                                |
| •                                | Permet de démarrer ou de<br>reprendre la lecture.                                                                                                    |
| [◀ / ▶]                          | Permet de passer à la piste, au<br>chapitre, au fichier précédent ou<br>suivant.                                                                                                    |
|                                  | Permet d'effectuer une recherche<br>rapide vers l'arrière ou l'avant.<br>Appuyez plusieurs fois pour<br>changer de vitesse.<br>Appuyez une fois sur II, puis<br>appuyez sur ▶ pour effectuer un<br>ralenti avant. |
| AUDIO                            | Permet de sélectionner une<br>langue ou un canal audio.                                                                                                    |
| SUBTITLE                         | Permet de sélectionner une<br>langue de sous-titrage.                                                                                                    |
| DISC<br>MENU /<br>POP-UP<br>MENU | Permet d'accéder au menu du<br>disque ou de le quitter:                                                                                                    |
| top<br>Menu                      | Permet d'accéder au menu<br>principal d'un disque vidéo.                                                                                                    |
| Touches<br>de<br>couleur         | Permet de sélectionner des tâches<br>ou des options de disques Blu-ray.                                                                                                    |

| Permettent de naviguer dans les     |
|-------------------------------------|
| menus.                              |
| Appuyez sur 🛦 🔻 pour faire          |
| pivoter une image dans le sens      |
| des aiguilles d'une montre ou dans  |
| le sens inverse des aiguilles d'une |
| montre pendant un diaporama.        |
| Permet de confirmer une             |
| sélection ou une entrée.            |
| Permet de revenir au menu           |
| d'affichage précédent.              |
| Permet d'accéder à davantage        |
| d'options pendant la lecture.       |
|                                     |

### Options vidéo, audio et image

D'autres options sont disponibles pour la lecture de vidéos ou d'images à partir d'un disque ou d'un périphérique de stockage USB.

### Options vidéo

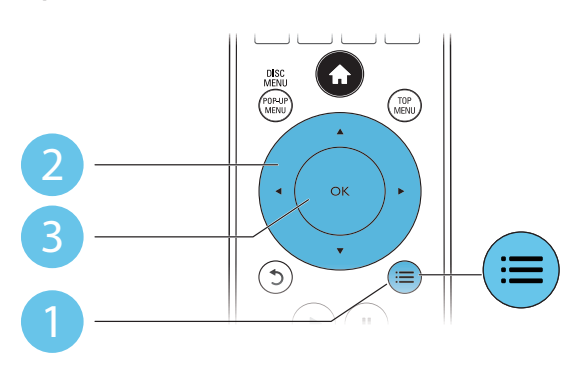

Permettent d'accéder à davantage d'options pendant la lecture d'une vidéo.

- [Langue son] : permet de sélectionner la langue audio.
- [Langue sous-titres] : permet de sélectionner la langue de sous-titrage.
- [Reposit. des sous-titres] : permet de régler la position des sous-titres sur l'écran. Appuyez sur ▲ ▼ pour modifier la position des sous-titres.
- [Informations] : permet d'afficher les informations de lecture.

- [Jeu de caractères] : permet de sélectionner un jeu de caractères qui prend en charge les sous-titres de vidéo DivX (uniquement pour les vidéos DivX).
- [Recherche temps] : permet d'accéder directement à un passage spécifique à l'aide des touches numériques de la télécommande.
- [2ème langue son] : permet de sélectionner la deuxième langue audio (uniquement pour les disques Blu-ray qui prennent en charge BonusView).
- [2ème langue sous-titres] : permet de sélectionner la deuxième langue de soustitrage (uniquement pour les disques Bluray qui prennent en charge BonusView).
- **[Titres]** : permet de sélectionner un titre.
- [Chapitres] : permet de sélectionner un chapitre.
- [Liste angles] : permet de sélectionner un angle de vue.
- [Menus] : permet d'afficher un menu du disque.
- [Sélection PIP] : permet d'afficher une fenêtre d'incrustation d'image (uniquement pour les disques Blu-ray qui prennent en charge BonusView).
- **[Zoom]** : permet d'effectuer un zoom sur une image vidéo. Appuyez sur ◀▶ pour sélectionner un facteur de zoom.
- [Répéter] : permet de répéter un chapitre ou un titre.
- [Répéter A-B] : permet de marquer deux points d'un chapitre pour répéter la lecture ou de désactiver le mode de répétition.
- [Réglages image] : permet de sélectionner un réglage de couleurs prédéfini.

### Remarque

• Les options vidéo disponibles dépendent de la source vidéo.

### Options d'image

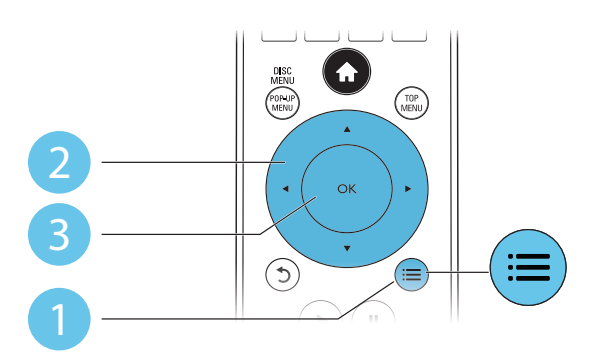

Vous pouvez accéder à davantage d'options pendant le diaporama.

- [Pivoter +90] : permet de faire pivoter l'image de 90° dans le sens des aiguilles d'une montre.
- [Pivoter -90] : permet de faire pivoter l'image de 90° dans le sens inverse des aiguilles d'une montre.
- **[Zoom]** : permet d'effectuer un zoom sur une image. Appuyez sur ◀▶ pour sélectionner un facteur de zoom.
- [Informations] : permet d'afficher les données d'image.
- **[Durée par diapo]** : permet de définir un intervalle d'affichage pour le diaporama.
- [Animation diapo] : permet de sélectionner un effet de transition pour le diaporama.
- [Réglages image] : permet de sélectionner un réglage de couleurs prédéfini.
- [Répéter] : permet de répéter un dossier sélectionné.

### **Options** audio

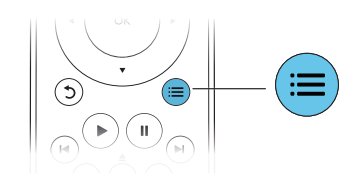

Appuyez plusieurs fois sur  $\blacksquare$  pour parcourir les options suivantes :

• Répéter la piste en cours.

- Répéter toutes les pistes du disque ou du dossier.
- Lire des pistes audio en lecture aléatoire.
- Désactiver le mode de répétition.

### Vidéos DivX

Vous pouvez lire des fichiers vidéo DivX à partir d'un disque ou d'un périphérique de stockage USB.

### code VOD pour DivX

- Avant d'acheter des vidéos au format DivX et de les lire sur ce lecteur, enregistrez ce lecteur sur www.divx.com en utilisant le code VOD DivX.
- Pour afficher le code VOD DivX : appuyez sur A, et sélectionnez [Configuration] > [Avancé] > [Code DivX<sup>®</sup>VOD].

### Sous-titres DivX

- Utilisez les touches **SUBTITLE** pour sélectionner une langue.
- Si les sous-titres ne s'affichent pas correctement, modifiez le jeu de caractères utilisé pour les sous-titres DivX.
   Sélectionnez un jeu de caractères : appuyez sur =, et sélectionnez [Jeu de caractères].

| Jeu de               | Langues                                                                                                    |
|----------------------|----------------------------------------------------------------------------------------------------|
| caractères           |                                                                                                    |
| [Standard]           | Anglais, albanais, danois,<br>néerlandais, finnois, français,<br>gaélique, allemand, italien, kurde<br>(latin), norvégien, portugais,<br>espagnol, suédois et turc. |
| [Europe<br>centrale] | Albanais, croate, tchèque,<br>néerlandais, anglais, allemand,<br>hongrois, irlandais, polonais,<br>roumain, slovaque, slovène et<br>serbe.                          |
| [Cyrillique]         | Bulgare, biélorusse, anglais,<br>macédonien, moldave, russe,<br>serbe et ukrainien.                                                                                 |
| [Grec]               | Grec                                                                                                    |
| [Balte]              | Europe du Nord                                                                                                    |

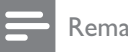

### Remarque

- Pour lire des fichiers DivX protégés par DRM à partir d'un périphérique de stockage USB, connectez ce lecteur à un téléviseur à l'aide d'un câble HDMI.
- Pour utiliser les sous-titres, assurez-vous que le fichier de sous-titres porte le même nom que le fichier vidéo DivX. Par exemple, si le fichier vidéo DivX est nommé « film.avi », enregistrez le fichier de sous-titres sous le nom « film.srt » ou « film.sub ».
- Ce lecteur peut lire des fichiers de sous-titres aux formats suivants : .srt, .sub, .txt, .ssa et .smi.

### Lecture d'un diaporama musical

Lancez la musique et affichez les photos simultanément pour créer un diaporama musical.

- 1 Lisez un fichier musical à partir d'un disque ou d'un périphérique de stockage USB connecté.
- 2 Appuyez sur 5 et accédez au dossier d'images.
- 3 Sélectionnez une image à partir du même disque ou périphérique USB et appuyez sur **OK** pour démarrer le diaporama.
- 4 Appuyez sur pour arrêter le diaporama.
- 5 Appuyez de nouveau sur pour arrêter la musique.

### Utilisation de Bonus View sur un disque Blu-ray

Affichez des contenus spéciaux (tels que des commentaires) dans une petite fenêtre. Cette fonction s'applique uniquement aux disgues Blu-ray compatibles avec BonusView, également appelée PIP (picture-in-picture, incrustation d'image).

1 Au cours de la lecture, appuyez sur 🚍 → Le menu des options apparaît.

- 2 Sélectionnez [Sélection PIP] > [PIP] et appuyez sur OK.
  - $\mapsto$  Les options d'incrustation d'image [1]/ [2] dépendent du contenu vidéo.
  - → La fenêtre de vidéo secondaire s'affiche.
- 3 Sélectionnez [2ème langue son] ou [2ème langue sous-titres], puis appuyez sur OK.

### **BD-Live sur Blu-ray**

Accédez à des services en ligne exclusifs, tels que des bandes-annonces, des jeux, des sonneries et autres bonus.

Cette fonction s'applique uniquement aux disques Blu-ray qui sont compatibles BD-Live.

- 1 Préparez la connexion Internet et configurez un réseau (voir « Configuration d'un réseau »).
- 2 Branchez le périphérique de stockage USB sur le connecteur •↔ (USB) du lecteur.
  - Le périphérique de stockage USB est utilisé pour stocker le contenu BD-Live téléchargé.
  - Si vous connectez ce lecteur à Internet à l'aide d'un adaptateur USB Wi-Fi (vendu séparément), connectez un concentrateur USB (non fourni) à ce lecteur pour que plusieurs ports USB soient disponibles.
  - Pour supprimer le contenu BD-Live que vous avez téléchargé sur le périphérique de stockage USB, afin de libérer de la mémoire, appuyez sur et sélectionnez [Configuration] > [Avancé] > [Effacer mémoire].
- 3 Lisez un disque qui est compatible BD-Live.
- 4 Dans le menu du disque, sélectionnez l'icône BD-Live et appuyez sur **OK**.
  - $\mapsto$  Le chargement de BD-Live commence. Le temps de chargement dépend du disque et de la connexion Internet.

5 Dans l'interface BD-Live, sélectionnez l'élément auquel vous souhaitez accéder.

#### Remarque

- Les services BD-Live varient en fonction des disques et des pays.
- Lorsque vous utilisez BD-Live, des données sur le disque et le lecteur sont consultées par le fournisseur de contenu.
- Pour stocker les fichiers téléchargés, utilisez un périphérique de stockage USB disposant d'au moins 1 Go d'espace libre.
- Si un concentrateur USB est utilisé avec ce lecteur, ne surchargez pas le concentrateur USB avec beaucoup de périphériques USB afin d'éviter une alimentation USB insuffisante.

### Lecture d'une vidéo Bluray 3D

### Ce dont vous avez besoin

- Un téléviseur compatible 3D
- Ce lecteur connecté au téléviseur via un câble HDMI
- Des lunettes 3D compatibles avec le téléviseur
- Assurez-vous que la sortie 3D est activée : appuyez sur ♠, puis sélectionnez [Configuration] > [Vidéo] > [Regarder une vidéo en 3D] > [Auto].
- 2 Lisez une vidéo Blu-ray 3D.
- **3** Mettez les lunettes 3D pour profiter des effets 3D.
  - Pour lire la vidéo 3D en 2D, désactivez la sortie Blu-ray 3D (appuyez sur
    - ♠, puis sélectionnez [Configuration]
       [Vidéo] > [Regarder une vidéo en
       3D] > [Désactivé]).

### Configuration d'un réseau

Connectez ce lecteur à Internet pour accéder aux services suivants :

- BD-Live : accédez aux fonctions de bonus en ligne (concerne les disques Blu-ray compatibles BD-Live)
- **Mise à jour du logiciel :** mettez à jour le logiciel de ce lecteur sur Internet.
- Navigation sur le PC (DLNA) : visionnez des photos, écoutez de la musique et regardez des fichiers vidéo provenant de votre ordinateur.
- YouTube : accédez au site Web YouTube.
- Picasa : accédez au site Web Picasa.

#### Remarque

- Pour réaliser une connexion sans fil, utilisez un adaptateur Wi-Fi USB Philips en option (WUB1110).
- L'adaptateur Wi-Fi USB (WUB1110) n'est pas fourni. Pour vous procurer cet adaptateur, visitez le site Web shop.philips.com. Si la boutique en ligne Philips n'est pas disponible dans votre pays, contactez le Service clientèle Philips.Vous trouverez ses coordonnées sur le site www.philips.com/support.
- 1 Connectez ce lecteur à Internet via une connexion filaire (Ethernet) ou sans fil.
  - Pour une connexion filaire, connectez un câble réseau (non fourni) au port LAN situé sur le panneau arrière de ce lecteur.

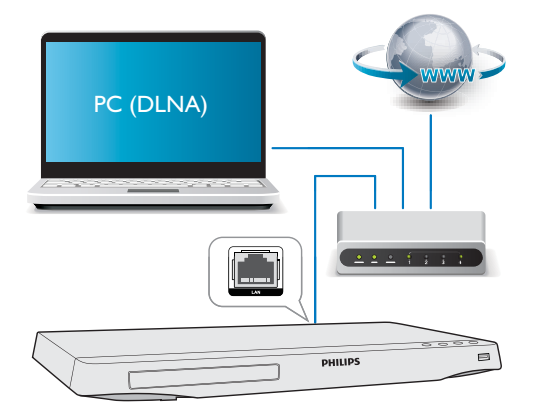

 Pour une connexion sans fil, connectez un adaptateur Wi-Fi USB Philips (WUB1110) au connecteur • USB situé sur le panneau avant de ce lecteur.

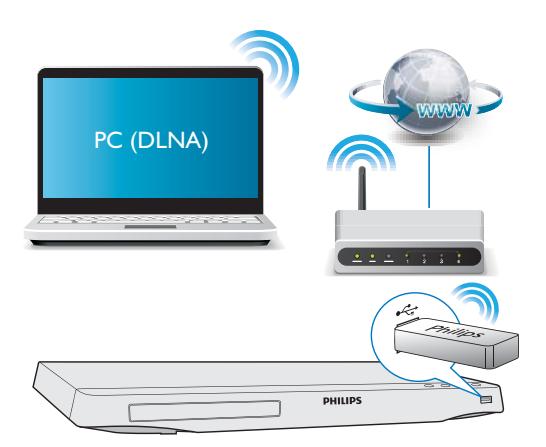

- 2 Procédez à l'installation du réseau.
- 1) Appuyez sur 🔒.

**2)** Sélectionnez **[Configuration]**, puis appuyez sur **OK**.

3) Sélectionnez [Réseau] > [Installation du réseau], puis appuyez surOK.

4) Suivez les instructions à l'écran du téléviseur pour mener à bien l'installation.
Si nécessaire, utilisez les touches alphanumériques de la télécommande pour saisir un mot de passe.

### Attention

 Avant de vous connecter à un réseau, familiarisez-vous avec le routeur réseau et les principes de gestion de réseau. Si nécessaire, lisez la documentation accompagnant les composants du réseau. Philips n'est pas responsable de données perdues, endommagées ou corrompues.

### Navigation dans le contenu PC via DLNA

Grâce à ce lecteur, vous pouvez diffuser et lire les vidéos, écouter la musique et regarder les photos de votre ordinateur sur votre téléviseur.

### Avant de commencer

• Sur votre PC, installez une application de serveur multimédia compatible DLNA (tel que le lecteur Windows Media 11 ou version ultérieure)

- Sur votre PC, activez le partage des fichiers multimédias et le partage de fichiers (reportez-vous à la section « Aide » de l'application de serveur multimédia)
- Connectez ce lecteur et votre PC sur le même réseau domestique (voir « Configuration du réseau »).
  - Pour une qualité vidéo optimale, utilisez une connexion réseau filaire lorsque vous en avez la possibilité.
- 2 Appuyez sur le bouton  $\clubsuit$ .
  - → Le menu d'accueil s'affiche sur l'écran du téléviseur.
- 3 Sélectionnez [Parcourir le PC], puis appuyez sur OK.
  - → Un explorateur de contenu s'affiche.
- 4 Sélectionnez un fichier, puis appuyez sur OK pour lancer la lecture.
  - Contrôlez la lecture à l'aide de la télécommande.

## YouTube

Lorsque ce lecteur est connecté à Internet, vous pouvez parcourir, rechercher et regarder des vidéos YouTube.

- 1 Connectez ce lecteur à Internet (reportezvous à la section « Configuration d'un réseau »).
- Appuyez sur le bouton ♠.
- 3 Sélectionnez [YouTube] et appuyez sur OK.
  - ➡ La page YouTube par défaut s'affiche à l'écran du téléviseur.
- 4 Utilisez la télécommande pour parcourir et sélectionner les options.
  - Pour quitter YouTube, appuyez sur A.

### Touche Action

|                        | Appuyez sur 🔺 pour afficher le                   |
|------------------------|--------------------------------------------------|
|                        | clavier à l'écran afin d'effectuer une           |
|                        | recherche vidéo.                                 |
|                        | Appuyez sur $oldsymbol{ abla}$ pour afficher les |
|                        | boutons de lecture à l'écran.                    |
|                        | Appuyez sur ◀▶ pour naviguer                     |
|                        | entre les boutons de lecture à                   |
|                        | l'écran ou parcourir la liste de                 |
|                        | lecture vidéo.                                   |
| OK                     | Permet de confirmer une saisie ou                |
|                        | une sélection.                                   |
|                        | Permet de démarrer ou de                         |
|                        | reprendre la lecture.                            |
| 11                     | Permet de suspendre la lecture.                  |
|                        | Permet d'arrêter la lecture.                     |
| ◀ / ▶                  | Permet de passer à la vidéo                      |
|                        | précédente ou suivante.                          |
| <b>~</b> / <b>&gt;</b> | Permet d'effectuer une avance ou                 |
|                        | un retour rapide pendant la lecture              |
|                        | d'une vidéo.                                     |

### Remarque

• Si vous n'appuyez sur aucun bouton pendant quelques secondes, les boutons à l'écran et le menu disparaissent.

### Picasa

Lorsque ce lecteur est connecté à Internet, vous pouvez accéder aux photos stockées dans vos albums Web Picasa, les rechercher et les afficher.

### Ce dont vous avez besoin

- Visiter le site www.picasa.com pour créer un compte Picasa Albums Web.
- 1 Connectez ce lecteur à Internet (reportezvous à la section « Configuration d'un réseau »).
- 2 Appuyez sur le bouton  $\clubsuit$ .
- 3 Sélectionnez [Picasa], puis appuyez sur OK.
  - → La page Picasa par défaut s'affiche à l'écran du téléviseur.
- 4 Connectez-vous à Picasa Albums Web via votre compte Web Picasa.

- Lors de votre première connexion, sélectionnez [New User] (Nouvel utilisateur).
- Pour saisir votre nom d'utilisateur et votre mot de passe, utilisez les touches alphanumériques de la télécommande.
- 5 Utilisez la télécommande pour sélectionner des options à l'écran afin d'afficher des albums ou des photos.
  - Pour quitter Picasa, appuyez sur **f**.

### Affichage d'un diaporama

- À l'aide de la télécommande, sélectionnez l'option [My Photos] (Mes Photos) dans le menu Picasa, puis appuyez sur OK.
  - → Les photos de vos albums Web Picasa s'affichent en miniatures.
- 2 Sélectionnez une photo, puis appuyez sur OK pour afficher la photo en plein écran.
- **3** Appuyez à nouveau sur **OK** pour lancer un diaporama photo.
- 4 Pendant le diaporama, appuyez sur ≡ pour accéder à plus d'options de lecture.
  - Pour revenir à l'écran précédent, appuyez sur 5.

### Commande par smartphone

Utilisez un smartphone pour parcourir, contrôler et lire les fichiers multimédia de ce lecteur.

### Ce dont vous avez besoin

- Un iPhone (iOS 3.1.3 et ultérieur) ou un smartphone Android (Android 2.1 et ultérieur).
- Sur votre smartphone, téléchargez l'application **Philips MyRemote** 
  - Pour l'iPhone, retrouvez l'application sur **l'App Store**
  - Pour les appareils Android, retrouvez l'application sur **l'Android Market**

### Avant de commencer

Connectez le lecteur à un réseau domestique (voir « Configuration du réseau »).

- Connectez votre smartphone au même réseau domestique (consultez le manuel d'utilisation du smartphone pour plus de détails).
- Allumez le lecteur

### Contrôlez votre lecteur

Utilisez un smartphone pour parcourir, contrôler et lire les fichiers multimédia de ce lecteur.

- 1 Insérez un disque de données ou un périphérique de stockage USB dans le lecteur.
- 2 Sur votre smartphone, appuyez sur l'icône MyRemote depuis l'écran d'accueil.
  - → Le nom du lecteur s'affiche sur le smartphone.
- **3** Sélectionnez ce lecteur sur l'écran du smartphone.
  - L'utilisation de votre smartphone comme télécommande virtuelle est activée.
- 4 Sur le smartphone, tapez sur l'onglet Media (Média), puis sélectionnez la source disque ou USB.
  - → Les dossiers du disque de données ou du périphérique de stockage USB s'affichent.
- 5 Ouvrez un dossier et sélectionnez un fichier à lire.
  - Pour accéder à la télécommande, revenez à l'écran précédent du smartphone, puis tapez sur l'onglet **Remote** (Télécommande). Seuls les boutons de commande pertinents sont activés.
- 6 Tapez sur les boutons de commande du smartphone pour contrôler la lecture.
  - Pour accéder à plus de boutons de commande, faites glisser votre doigt sur l'écran vers la gauche ou vers la droite.
  - Pour quitter l'application, appuyez sur le bouton d'accueil du smartphone.

### Utilisation de Philips EasyLink

Ce lecteur prend en charge la fonction Philips EasyLink utilisant le protocole HDMI CEC (Consumer Electronics Control).Vous pouvez utiliser une seule télécommande pour contrôler les appareils compatibles EasyLink raccordés via les prises HDMI. Philips ne garantit pas l'interopérabilité absolue avec tous les appareils HDMI-CEC.

- 1 Connectez les appareils compatibles HDMI CEC via HDMI puis activez les fonctions HDMI CEC sur le téléviseur et sur les autres appareils connectés (consultez le manuel d'utilisation du téléviseur ou des autres périphériques pour obtenir plus de détails).
- 2 Appuyez sur le bouton  $\clubsuit$ .
- 3 Sélectionnez [Configuration]> [EasyLink].
- 4 Sélectionnez [Activé] dans les options : [EasyLink], [Lecture 1 pression] et [Veille 1 pression].
  - └→ La fonction EasyLink est activée.

Lecture sur simple pression d'une touche Lorsque vous lisez un disque sur ce lecteur, le téléviseur bascule automatiquement sur la source d'entrée vidéo adéquate.

# Mise en veille sur simple pression d'une touche

Lorsqu'un périphérique connecté (un téléviseur par exemple) est mis en veille à l'aide de sa télécommande, ce lecteur est mis en veille automatiquement.

# Diffusion de fichiermultimédia depuis un appareil Android

Grâce à Philips SimplyShare, vous pouvez diffuser via ce lecteur des fichies multimédia d'un appareil Android sur votre téléviseur. Pour plus d'informations, visitez le site www.philips. com/support

### 3 Modification des paramètres

Cette section explique comment modifier les paramètres du lecteur.

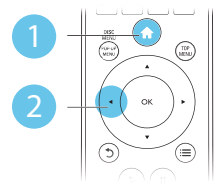

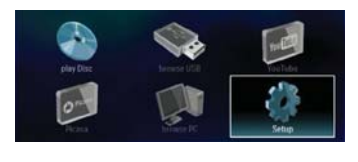

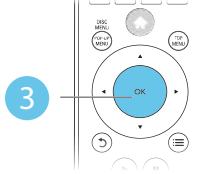

| 11 | Video      | TV Display       | ٠ | 16:9 Widescreen |
|----|------------|------------------|---|-----------------|
|    | Audio      | HDMI Video       | ٠ | Auto            |
|    |            | HDMI Deep Color  | ٠ | Auto            |
|    | Network    | Picture Settings | ٠ | Standard        |
|    | EasyLink   | Watch 3D video   | ٠ | Auto            |
|    | Preference |                  |   |                 |
|    | Advanced   |                  |   |                 |

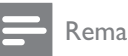

### Remarque

- Une option de menu grisée ne peut pas être modifiée.
- Pour revenir au menu précédent, appuyez sur **5**. Pour

quitter le menu, appuyez sur **f**.

### Image

- 1 Appuyez sur le bouton **f**.
- 2 Sélectionnez [Configuration] > [Vidéo] pour accéder aux options de configuration vidéo.
- [Affichage TV] : permet de sélectionner un format d'affichage des photos adapté à l'écran du téléviseur.
- [Vidéo HDMI] : permet de sélectionner une résolution vidéo HDMI.
- [HDMI Deep Color] : permet d'afficher les couleurs avec davantage de nuances et de teintes lorsque le contenu vidéo

est enregistré en Deep Color et que le téléviseur prend en charge cette fonctionnalité.

- [Réglages image] : permet de sélectionner un réglage de couleurs prédéfini.
- [Regarder une vidéo en 3D] : permet de régler sur sortie 3D ou 2D lors de la lecture d'un disque Blu-ray 3D. Le lecteur doit être connecté à un téléviseur 3D via un câble HDMI.

### Remarque

- Si vous modifiez la configuration, assurez-vous que le téléviseur prend en charge le nouveau réglage.
- Pour les paramètres HDMI, le téléviseur doit être connecté via HDMI.
- Pour la connexion composite (via le connecteur VIDEO), sélectionnez une résolution vidéo de 480i/576i ou 480p/576p dans [Vidéo HDMI] pour activer la sortie vidéo.

### Son

- 1 Appuyez sur le bouton **f**.
- 2 Sélectionnez [Configuration] > [Audio] pour accéder aux options de réglages audio.
- [Mode nuit] : permet de sélectionner un niveau sonore bas ou l'intégralité de la plage dynamique du son. Le mode nuit réduit le volume des passages forts et augmente celui des passages bas (comme les dialogues).
- [Neo 6] : permet d'activer ou de désactiver un effet de son Surround qui est converti de l'audio 2.0 canaux.
- [Audio HDMI] : permet de définir un format audio HDMI lorsque ce lecteur est connecté via HDMI.
- [Audio num.] : permet de sélectionner un format audio pour la sortie audio lorsque ce lecteur est connecté via un connecteur numérique (coaxial).

• [Échantillon. PCM] : permet de définir le taux d'échantillonnage de l'audio PCM lorsque le lecteur est connecté via un connecteur numérique (coaxial).

### Remarque

- Pour les paramètres HDMI, le téléviseur doit être connecté via HDMI.
- Le mode nuit est disponible uniquement pour les DVD Dolby et les disques Blu-ray.

### Réseau (installation, état...)

- 1 Appuyez sur le bouton ♠.
- 2 Sélectionnez [Configuration] > [Réseau] pour accéder aux options de configuration réseau.
- [Installation du réseau] : permet de démarrer une installation filaire ou sans fil pour que le réseau fonctionne.
- [Afficher les paramètres réseau] : permet d'afficher l'état du réseau.
- [Afficher les paramètres sans fil] : permet d'afficher l'état du réseau Wi-Fi.
- [Renommez votre produit :] : permet de renommer le lecteur pour l'identifier sur un réseau domestique.

# Préférences (langues, contrôle parental...)

- 1 Appuyez sur le bouton ♠.
- 2 Sélectionnez [Configuration] > [Préférences] pour accéder aux options de configuration des préférences.
- [Langue menu] : permet de sélectionner la langue d'affichage des menus à l'écran.
- [Audio] : permet de sélectionner la langue audio de la vidéo.
- **[Sous-titres]** : permet de sélectionner la langue de sous-titrage des vidéos.

- [Menu du disque] : permet de sélectionner la langue de menu du disque vidéo.
- [Contrôle parental] : permet de limiter l'accès aux disques qui possèdent un niveau de contrôle parental. Saisissez « 0000 » pour accéder aux options de restriction. Pour lire tous les disques sans tenir compte de leur classification, sélectionnez le niveau « 8 ».
- **[Écran de veille]** : permet d'activer ou de désactiver le mode économiseur d'écran. Si cette fonction est activée, l'écran se désactive après 10 minutes d'inactivité (en mode pause ou arrêt, par exemple).
- [Repositionnement automatique des sous-titres] : permet d'activer ou de désactiver le repositionnement des soustitres. Si cette option est activée, les soustitres sont automatiquement repositionnés pour s'adapter à l'écran du téléviseur (cette fonction est compatible avec certains téléviseurs Philips uniquement).
- [Modifier le mot de passe] : permet de définir ou de modifier un mot de passe pour lire un disque à accès restreint. Saisissez « 0000 » si vous n'avez pas de mot de passe ou si vous l'avez oublié.
- **[Afficheur]** : permet de régler la luminosité de l'écran du lecteur.
- [Veille automatique] : permet d'activer ou de désactiver la mise en veille automatique. Lorsqu'il est activé, le lecteur passe en mode veille au bout de 30 minutes d'inactivité (en mode pause ou arrêt, par exemple).
- **[VCD PBC]** : permet d'afficher ou d'ignorer le menu du contenu VCD et SVCD.

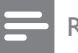

### Remarque

- Si la langue que vous cherchez n'est pas disponible pour la langue du disque, la langue audio ou de sous-titrage, vous pouvez sélectionner [Autres] dans les options de menu et saisir les 4 chiffres du code correspondant à votre langue, que vous trouverez à l'arrière de ce manuel d'utilisation.
- Si vous sélectionnez une langue qui n'est pas disponible sur un disque, ce lecteur utilise la langue par défaut du disque.

# Options avancées (effacer la mémoire...)

- 1 Appuyez sur le bouton ♠.
- 2 Sélectionnez [Configuration] > [Avancé] pour accéder aux options de configuration avancée.
- [Sécurité BD Live] : permet de restreindre ou d'autoriser l'accès à BD-Live (uniquement pour les disques BD-Live non commerciaux créés par l'utilisateur).
- [Mise à jour logicielle] : permet de mettre à jour le logiciel à partir d'un réseau ou à partir d'un périphérique de stockage USB.
- [Effacer mémoire] : permet de supprimer le contenu BD-Live que vous avez téléchargé sur le périphérique de stockage USB. Un dossier « BUDA » est automatiquement créé pour stocker les téléchargements BD-Live.
- [Code DivX<sup>®</sup>VOD] : permet d'afficher le code d'enregistrement DivX<sup>®</sup> ou le code de désenregistrement pour ce lecteur.
- [Info version] : permet d'afficher la version du logiciel de ce lecteur.
- [Restaurer paramètres par défaut] : permet de restaurer les paramètres par défaut de ce lecteur, à l'exception du mot de passe et du niveau du contrôle parental.

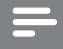

### Remarque

- Vous ne pouvez pas restreindre l'accès à Internet sur des disques Blu-ray commerciaux.
- Avant d'acheter des vidéos au format DivX et de les lire sur ce lecteur, enregistrez ce lecteur sur www.divx. com en utilisant le code VOD DivX.

# 4 Mise à jour du logiciel

Avant de mettre à jour le logiciel de ce lecteur, vérifiez la version actuelle du logiciel :

Appuyez sur ♠, puis sélectionnez
 [Configuration] > [Avancé] > [Infoversion], et appuyez sur OK.

### Mise à jour du logiciel via Internet

- 1 Connectez le lecteur à Internet (voir « Configuration du réseau »).
- 2 Appuyez sur ♠, puis sélectionnez [Configuration].
- 3 Sélectionnez [Avancé] > [Mise à jour logicielle]> [Réseau].
  - ➡ Si une mise à niveau est détectée, vous êtes invité à la lancer.
- 4 Suivez les instructions affichées par le téléviseur pour mettre à jour le logiciel.
  - → À la fin de la mise à jour, le lecteur s'éteint et se rallume automatiquement.

### Mise à jour du logiciel par USB

- 1 Contrôlez la dernière version du logiciel sur le site www.philips.com/support.
  - Recherchez votre modèle et cliquez sur « Logiciels et pilotes ».
- 2 Téléchargez le logiciel sur un périphérique de stockage USB.
  - (1) Décompressez le fichier téléchargé et assurez-vous que le dossier

décompressé est nommé « UPG\_ ALL ».

- (2) Enregistrez le dossier « UPG\_ALL » dans le répertoire racine.
- Branchez le périphérique de stockage USB sur le connecteur ↔ (USB) du lecteur.
- 4 Appuyez sur ♠, puis sélectionnez [Configuration].
- 5 Sélectionnez [Avancé] > [Mise à jour logicielle]> [USB].
  - ➡ Si une mise à niveau est détectée, vous êtes invité à la lancer.
- 6 Suivez les instructions affichées par le téléviseur pour mettre à jour le logiciel.
  - À la fin de la mise à jour, le lecteur s'éteint et se rallume automatiquement.

### Attention

 N'éteignez pas le produit et ne retirez pas le périphérique de stockage USB pendant la mise à jour du logiciel, car cela pourrait endommager le lecteur.

# 5 Caractéristiques techniques

### Remarque

• Les caractéristiques sont susceptibles d'être modifiées sans avis préalable.

### Code de zone

Ce lecteur lit les DVD présentant les codes de zone suivants :

| DVD | Blu-ray | Pays                    |
|-----|---------|-------------------------|
|     |         | Europe, Royaume-<br>Uni |

### Supports pris en charge

- BD-Video, BD 3D
- DVD-Video, DVD+R/+RW, DVD-R/-RW, DVD+R/-R DL (double couche)
- VCD/SVCD
- CD audio, CD-R/CD-RW, fichiers MP3, WMA, JPEG
- DivX (Ultra)/DivX Plus HD, MKV
- périphérique de stockage USB

### Formats de fichier

- Vidéo : .avi, .divx, .mp4, .mkv
- Audio : .mp3, .wma, .wav
- Image : .jpg, .gif, .png

### Vidéo

- Système TV : PAL/NTSC
- Sortie vidéo composite : 1 Vcàc (75 ohms)
- Sortie HDMI : 480i/576i, 480p/576p, 720p, 1080i, 1080p, 1080p/24 Hz

### Audio

- Sortie analogique bicanal
- Audio avant G+D : 2 Veff (> 1 kohm)
- Sortie numérique : 0,5 Vcàc (75 ohms)
  - Câble coaxial
- Sortie HDMI

- Fréquence d'échantillonnage :
  - MP3 : 32 kHz, 44,1 kHz, 48 kHz
  - WMA : 44,1 kHz, 48 kHz
- Débit binaire constant :
  - MP3 : 112 Kbits/s 320 Kbits/s
  - WMA : 48 Kbits/s 192 Kbits/s

### USB

- Compatibilité : USB ultrarapide (2.0)
- Classe prise en charge : périphérique de stockage de masse USB
- Système de fichiers : FAT16, FAT32
- Port USB : 5 V ===, 500 mA
- Prise en charge des disques durs portables : une alimentation externe peut être nécessaire.

### Unité principale

- Tension d'alimentation : CA 220-230 V~, 50 Hz
- Consommation électrique : 12 W
- Consommation en mode veille : < 0,25 W
- Dimensions (I × H × P) : 435 × 38 × 212,7 (mm)
- Poids net : 1,47 kg

### Accessoires fournis

- Télécommande et 2 piles AAA
- Mode d'emploi
- CD-ROM incluant un manuel d'utilisation multilingue (Europe continentale uniquement)

### Accessoire en option

- Adaptateur USB Philips sans fil (WUB1110, vendu séparément)
  - Connexions multimédia : Wi-Fi 802.11b/g/n
  - Connectivité : USB
  - Température ambiante : 5 à 40 °C
  - Dimensions du dongle (I x H x P) : 28,4 x 82 x 13,4 mm

### Caractéristiques des lasers

- Type de laser (diode) : AlGalnN (BD), AlGalnP (DVD/CD)
- Longueur d'onde : 405 +7 nm/-7 nm (BD), 660 +4 nm/-10 nm (DVD), 790 +6/-6 nm (CD)
- Puissance de sortie : 1 mW (BD), 0,3 mW (DVD), 0,28 mW (CD)

# 6 Dépannage

### Avertissement

• Risque de choc électrique. Ne retirez jamais le boîtier du lecteur.

Pour que votre garantie reste valide, n'essayez jamais de réparer le lecteur vous-même. En cas de problème lors de l'utilisation du lecteur, vérifiez les points suivants avant de faire appel au service d'assistance. Si le problème persiste, enregistrez votre lecteur et accédez à l'assistance sur www.philips.com/welcome. Si vous contactez Philips, vous devrez fournir les numéros de modèle et de série de votre lecteur. Les numéros de série et de modèle sont indiqués à l'arrière de votre lecteur. Notez ces numéros ici :

N° de modèle

N° de série \_\_\_\_

### Unité principale

# Les boutons de ce lecteur ne fonctionnent pas.

• Débranchez le lecteur de la prise secteur pendant quelques minutes, puis reconnectez-le.

### Image

### Absence d'image.

- Assurez-vous que le téléviseur est réglé sur la source d'entrée appropriée pour ce lecteur.
- Pour la connexion composite (via le VIDEO connecteur) au téléviseur, sélectionnez sur le lecteur une résolution vidéo de 480i/576i ou 480p/576p pour activer la sortie vidéo (appuyez sur A, et sélectionnez [Configuration] > [Vidéo] > [Vidéo HDMI]).

### Pas d'image en connexion HDMI.

- Assurez-vous que le câble HDMI n'est pas défectueux. Si c'est le cas, remplacez-le.
- Sur la télécommande, appuyez sur la touche A avant de taper « 731 » (avec les touches numériques) pour que l'image s'affiche à nouveau. Sinon, patientez 10 secondes pour la restauration automatique.
- Si le lecteur est raccordé à un écran non autorisé au moyen d'un câble HDMI, il est possible que les signaux audio et vidéo ne soient pas restitués.

### Le disque ne lit pas la vidéo haute définition.

- Vérifiez que le disque contient de la vidéo haute définition.
- Vérifiez que le téléviseur prend en charge la vidéo haute définition.

### Son

### Le téléviseur ne diffuse pas de son.

- Vérifiez que les câbles audio sont branchés sur l'entrée audio du téléviseur.
- Assurez-vous que le téléviseur est réglé sur la source d'entrée appropriée pour ce lecteur.

### Les enceintes de l'appareil audio externe (Home Cinéma ou amplificateur) ne diffusent pas de son.

- Vérifiez que les câbles audio sont branchés sur l'entrée audio de l'appareil audio.
- Réglez l'appareil audio externe sur la source d'entrée audio adéquate.

### Pas de son en connexion HDMI.

• Il est possible que la sortie HDMI ne produise pas de son si le périphérique connecté n'est pas compatible HDCP ou s'il est uniquement compatible DVI.

# Pas de sortie audio secondaire pour la fonctionnalité PIP (incrustation d'image).

 Lorsque [Bitstream] dans le menu [Audio HDMI] ou [Audio num.] est sélectionné, l'audio interactif (audio secondaire pour l'incrustation d'image, par exemple) est désactivé. Désélectionnez [Bitstream].

### Lecture

### Impossible de lire un disque.

- Nettoyez le disque.
- Assurez-vous que le disque est correctement inséré.
- Assurez-vous que le lecteur prend en charge ce type de disque. Reportez-vous à la section « Caractéristiques techniques ».
- Assurez-vous que ce lecteur prend en charge le code de zone du DVD ou du BD.
- S'il s'agit d'un DVD±RW ou DVD±R, assurez-vous que le disque est finalisé.

### Impossible de lire des fichiers vidéo DivX.

- Vérifiez que le fichier vidéo DivX est complet.
- Assurez-vous que l'extension du nom de fichier vidéo est correcte.
- Pour lire des fichiers DivX protégés par DRM à partir d'un périphérique de stockage USB, connectez ce lecteur à un téléviseur à l'aide d'un câble HDMI.

# Les sous-titres DivX ne s'affichent pas correctement.

- Assurez-vous que le fichier de sous-titres porte exactement le même nom que le fichier vidéo DivX.
- Assurez-vous que le type d'extension du fichier de sous-titres est pris en charge par ce lecteur (.srt, .sub, .txt, .ssa ou .smi).

# Impossible de lire le contenu du périphérique de stockage USB connecté.

- Vérifiez que le format du périphérique de stockage USB est compatible avec le lecteur.
- Assurez-vous que le système de fichiers sur le périphérique de stockage USB est pris en charge par le lecteur.
- Pour les disques durs portables USB, une alimentation externe peut être nécessaire.

# Le symbole « sens interdit » ou « x » s'affiche à l'écran du téléviseur.

• L'opération est impossible.

### La fonction EasyLink est inopérante.

 Assurez-vous que le lecteur est connecté à un téléviseur EasyLink de marque Philips et que l'option EasyLink est activée (voir « Utilisation de votre lecteur de disques Blu-ray/DVD » > « Utilisation de Philips EasyLink »).

### Impossible d'accéder aux fonctions BD-Live.

- Assurez-vous que le lecteur est connecté au réseau (voir « Utilisation de votre lecteur de disques Blu-ray/DVD » > « Configuration du réseau »).
- Assurez-vous que l'installation du réseau est effectuée (voir « Utilisation de votre lecteur de disques Blu-ray/DVD » > « Configuration du réseau »).
- Assurez-vous que le disque Blu-ray prend en charge les fonctionnalités BD-Live.
- Effacez les données stockées en mémoire (voir « Modification des paramètres » > « Options avancées (sécurité BD-Live, effacer la mémoire...) »).

### Réseau

### Réseau sans fil introuvable ou perturbé.

- Assurez-vous que le réseau est correctement connecté (voir « Utilisation de votre lecteur de disques Blu-ray/DVD » > « Configuration du réseau »).
- Assurez-vous que l'installation du réseau est effectuée (voir « Utilisation de votre lecteur de disques Blu-ray/DVD » > « Configuration du réseau »).
- Assurez-vous que le réseau sans fil n'est pas perturbé par un four à micro-ondes, des téléphones sans fil, ou d'autres appareils Wi-Fi à proximité.
- Si le réseau sans fil ne fonctionne pas correctement, essayez une installation de réseau filaire (voir « Utilisation de votre lecteur de disques Blu-ray/DVD » > « Configuration du réseau »).

### La navigation sur le PC est lente.

- Recherchez la portée du routeur en intérieur, son débit et d'autres éléments susceptibles d'affecter la qualité du signal dans le manuel d'utilisation de votre routeur sans fil.
- Une connexion Internet haut débit est nécessaire pour le routeur.

### YouTube et Picasa ne fonctionnent pas.

- Assurez-vous que le réseau est correctement connecté (voir « Utilisation de votre lecteur de disques Blu-ray/DVD » > « Configuration du réseau »).
- Assurez-vous que l'installation du réseau est effectuée (voir « Utilisation de votre lecteur de disques Blu-ray/DVD » > « Configuration du réseau »).
- Vérifiez la connexion du routeur (reportez-vous au manuel d'utilisation du routeur).

### YouTube et Picasa fonctionnent lentement.

- Recherchez la portée du routeur en intérieur, son débit et d'autres éléments susceptibles d'affecter la qualité du signal dans le manuel d'utilisation de votre routeur sans fil.
- Une connexion Internet haut débit est nécessaire pour le routeur.

### Vidéos 3D

### Impossible de voir les effets 3D.

- Assurez-vous que la sortie 3D est activée (reportez-vous à la section « Utilisation de votre lecteur de disques Blu-ray/DVD » > « Lecture d'une vidéo Blu-ray 3D »).
- Assurez-vous que le titre du disque en cours de lecture est compatible Blu-ray 3D.
- Assurez-vous que le téléviseur est compatible 3D et HDMI, et que le téléviseur est réglé sur le mode 3D (reportez-vous au manuel d'utilisation du téléviseur).
- Assurez-vous que les lunettes 3D sont activées (reportez-vous au manuel d'utilisation du téléviseur).

### Trademarks

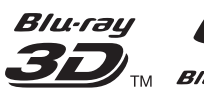

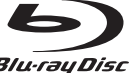

Blu-ray Disc<sup>™</sup>, 'Blu-ray Disc<sup>™</sup> logo, 'Blu-ray 3D<sup>™</sup>, and 'Blu-ray 3D<sup>™</sup>' logo are the trademarks of Bluray Disc Association.

### HOMI

HDMI, and HDMI logo and High-Definition Multimedia Interface are trademarks or registered trademarks of HDMI licensing LLC in the United States and other countries.

## 

TRUE

**DIGITAL PLUS** Manufactured under license from Dolby Laboratories. Dolby and the double-D symbol are trademarks of Dolby Laboratories.

dina DLNA<sup>®</sup>, the DLNA Logo and DLNA CERTIFIED<sup>®</sup> are trademarks, service marks, or certification marks of the Digital Living Network Alliance.

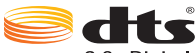

2.0+Digital Out Manufactured under license under U.S. Patent Nos: 5,956,674; 5,974,380; 6,487,535 & other U.S. and worldwide patents issued & pending. DTS, the Symbol, & DTS and the Symbol together are registered trademarks & DTS 2.0+Digital Out is a trademark of DTS, Inc. Product includes software. © DTS, Inc. All Rights Reserved.

## DIVXŤ

ABOUT DIVX VIDEO: DivX® HD is a digital video format created by DivX, LLC, a subsidiary of Rovi Corporation. This is an official DivX Certified<sup>®</sup> device that plays DivX video. Visit divx.com for more information and software tools to convert your files into DivX videos.

ABOUT DIVX VIDEO-ON-DEMAND: This DivX Certified<sup>®</sup> device must be registered in order to play purchased DivX Video-on-Demand (VOD) movies. To obtain your registration code, locate the DivX VOD section in your device setup menu. Go to vod.divx.com for more information on how to complete your registration..

 $\mathsf{Div}\mathsf{X}$   $\mathsf{Certified}^{\texttt{®}}$  to play  $\mathsf{Div}\mathsf{X}^{\texttt{®}}$  and  $\mathsf{Div}\mathsf{X}$   $\mathsf{Plus}^{\texttt{®}}$ HD (H.264/MKV) video up to 1080p HD including

premium content.

DivX<sup>®</sup>, DivX Certified<sup>®</sup>, DivX Plus<sup>®</sup> HD and associated logos are trademarks of Rovi Corporation or its subsidiaries and are used under license.

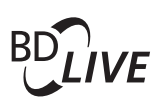

### **BONUSVIEW™**

'BD LIVE<sup>TM</sup>' and 'BONUSVIEW<sup>TM</sup>' are trademarks of Blu-ray Disc Association.

'DVD Video' is a trademark of DVD Format/Logo Licensing **IDEO**<sup>™</sup> Corporation.

٤ ک Java

|ava and all other |ava trademarks and logos are trademarks or registered trademarks of Sun Microsystems, Inc. in the United States and/or other countries.

## Language Code

| Abkhazian                                                                                                    | 6566                                                                                           |
|----------------------------------------------------------------------------------------------------|------------------------------------------------------------------------------------------------|
| Afar                                                                                                    | 6565                                                                                           |
| Afrikaans                                                                                                    | 6570                                                                                           |
| Amharic                                                                                                    | 6577                                                                                           |
| Arabic                                                                                                    | 6582                                                                                           |
| Armenian                                                                                                    | 7289                                                                                           |
| Assamese                                                                                                    | 6583                                                                                           |
| Avestan                                                                                                    | 6569                                                                                           |
| Aymara                                                                                                    | 6589                                                                                           |
| Azerhaijani                                                                                                    | 6590                                                                                           |
| Bahasa Melayu                                                                                                    | 7783                                                                                           |
| ,<br>Bashkir                                                                                                    | 6665                                                                                           |
| Belarusian                                                                                                    | 6669                                                                                           |
| Bengali                                                                                                    | 6678                                                                                           |
| Bihari                                                                                                    | 6672                                                                                           |
| Bislama                                                                                                    | 6673                                                                                           |
| Bokmål, Norwegian                                                                                                    | 7866                                                                                           |
| Bosanski                                                                                                    | 6683                                                                                           |
| Brezhoneg                                                                                                    | 6682                                                                                           |
| Bulgarian                                                                                                    | 6671                                                                                           |
| Burmese                                                                                                    | 7789                                                                                           |
| Castellano Español                                                                                                    | 6983                                                                                           |
| Catalán                                                                                                    | 6765                                                                                           |
| Chamorro                                                                                                    | 6772                                                                                           |
| Chachon                                                                                                    | 6769                                                                                           |
| Chewa: Chichewa: Nyani                                                                                                    | a 7889                                                                                         |
| 由立                                                                                                    | 9072                                                                                           |
| TX<br>Chuang: Zhuang                                                                                                    | 9065                                                                                           |
| Church Slavic: Slavonic                                                                                                    | 6785                                                                                           |
| Chuyosh                                                                                                    | 6786                                                                                           |
| Consisan                                                                                                    | 6700                                                                                           |
| Čoslov                                                                                                    | 6773                                                                                           |
| Denek                                                                                                    | 6765<br>2025                                                                                   |
| Dautach                                                                                                    | 6005                                                                                           |
| Drongkha                                                                                                    | 2007                                                                                           |
| English                                                                                                    | 2070                                                                                           |
| English                                                                                                    | 6770                                                                                           |
| Estonian                                                                                                    | 6979                                                                                           |
| Estonian                                                                                                    | 2005                                                                                           |
| Ελληγικά                                                                                                    | 6705                                                                                           |
| Ennipliku                                                                                                    | 7079                                                                                           |
| Français                                                                                                    | 7082                                                                                           |
| Emale                                                                                                    | 7002                                                                                           |
| Fillen                                                                                                    | 7007                                                                                           |
| Gaalic: Scottish Gaalic                                                                                                    | 7140                                                                                           |
| Gaelic, Scottish Gaelic                                                                                                    | 7100                                                                                           |
| Callegan                                                                                                    | /1/0                                                                                           |
| Gallegan                                                                                                    | 7545                                                                                           |
| Gallegan<br>Georgian<br>Cikupat Kikupat                                                                                                    | 7565                                                                                           |
| Gallegan<br>Georgian<br>Gikuyu; Kikuyu<br>Guarani                                                                                                    | 7565<br>7573<br>7178                                                                           |
| Gallegan<br>Georgian<br>Gikuyu; Kikuyu<br>Guarani<br>Cuiangti                                                                                                    | 7565<br>7573<br>7178                                                                           |
| Gallegan<br>Georgian<br>Gikuyu; Kikuyu<br>Guarani<br>Gujarati<br>Haura                                                                                                | 7565<br>7573<br>7178<br>7185<br>7265                                                           |
| Gallegan<br>Georgian<br>Gikuyu; Kikuyu<br>Guarani<br>Gujarati<br>Hausa<br>Harseo                                                                                      | 7565<br>7573<br>7178<br>7185<br>7265<br>7265                                                   |
| Gallegan<br>Georgian<br>Gikuyu; Kikuyu<br>Guarani<br>Gujarati<br>Hausa<br>Herero                                                                                      | 7565<br>7573<br>7178<br>7185<br>7265<br>7290                                                   |
| Gallegan<br>Georgian<br>Gikuyu; Kikuyu<br>Guarani<br>Gujarati<br>Hausa<br>Herero<br>Hindi<br>Hini Moru                                                                | 7565<br>7573<br>7178<br>7185<br>7265<br>7290<br>7273<br>7279                                   |
| Gallegan<br>Georgian<br>Gikuyu; Kikuyu<br>Guarani<br>Gujarati<br>Hausa<br>Herero<br>Hindi<br>Hiri Motu                                                                | 7565<br>7573<br>7178<br>7185<br>7265<br>7290<br>7273<br>7279<br>6779                           |
| Gallegan<br>Georgian<br>Gikuyu; Kikuyu<br>Guarani<br>Gujarati<br>Hausa<br>Herero<br>Hindi<br>Hiri Motu<br>Hrwatski                                                    | 7565<br>7573<br>7178<br>7185<br>7265<br>7290<br>7273<br>7279<br>6779                           |
| Gallegan<br>Georgian<br>Gikuyu; Kikuyu<br>Guarani<br>Gujarati<br>Hausa<br>Herero<br>Hindi<br>Hiri Motu<br>Hrwatski<br>Ido                                             | 7565<br>7573<br>7178<br>7185<br>7265<br>7290<br>7273<br>7279<br>6779<br>7379                   |
| Gallegan<br>Georgian<br>Gikuyu; Kikuyu<br>Guarani<br>Gujarati<br>Hausa<br>Herero<br>Hindi<br>Hiri Motu<br>Hrwatski<br>Ido<br>Interlingua (Internationa                | 7565<br>7573<br>7178<br>7185<br>7265<br>7290<br>7273<br>7279<br>6779<br>7379<br>1)7365<br>7245 |
| Gallegan<br>Georgian<br>Gikuyu; Kikuyu<br>Guarani<br>Gujarati<br>Hausa<br>Herero<br>Hindi<br>Hiri Motu<br>Hrwatski<br>Ido<br>Interlingua (Internationa<br>Interlingue | 7565<br>7573<br>7178<br>7185<br>7265<br>7290<br>7273<br>7279<br>6779<br>7379<br>1)7365<br>7365 |

| Lucia ta a                  | 7275  |
|-----------------------------|-------|
| Inupiaq                     | /3/5  |
| Irish                       | 7165  |
| Íslenska                    | 7383  |
| Italiano                    | 7384  |
| h mit                       | 72/0  |
| IVE                         | /207  |
| Japanese                    | /465  |
| Javanese                    | 7486  |
| Kalaallisut                 | 7576  |
| Kannada                     | 7578  |
| Kashmini                    | 7502  |
| Kasiiiiiii                  | 7303  |
| Kazakh                      | /5/5  |
| Kernewek                    | 7587  |
| Khmer                       | 7577  |
| Kinvarwanda                 | 8287  |
| Kinghiz                     | 7500  |
|                             | 7507  |
| Komi                        | /586  |
| Korean                      | 7579  |
| Kuanyama; Kwanyama          | 7574  |
| Kurdish                     | 7585  |
| 120                         | 7679  |
| Lao                         | 7077  |
| Latina                      | /665  |
| Latvian                     | 7686  |
| Letzeburgesch;              | 7666  |
| l imburgan: l imburger      | 7673  |
| Lingele                     | 7470  |
|                             | 7070  |
| Lithuanian                  | /684  |
| Luxembourgish;              | 7666  |
| Macedonian                  | 7775  |
| Malagasy                    | 7771  |
| Magyar                      | 7285  |
| Malassia                    | 7205  |
| Malayalam                   | ///6  |
| Maltese                     | 7784  |
| Manx                        | 7186  |
| Maori                       | 7773  |
| Marathi                     | 7782  |
| Manakallasa                 | 7702  |
| Marshallese                 | ///2  |
| Moldavian                   | 7779  |
| Mongolian                   | 7778  |
| Nauru                       | 7865  |
| Navaho: Navaio              | 7886  |
| Nidobala North              | 7020  |
| Indebele, North             | 7000  |
| Ndebele, South              | /882  |
| Ndonga                      | 7871  |
| Nederlands                  | 7876  |
| Nepali                      | 7869  |
| Norsk                       | 7070  |
| INOTSK                      | /0/7  |
| Northern Sami               | 8369  |
| North Ndebele               | 7868  |
| Norwegian Nynorsk;          | 7878  |
| Occitan: Provencal          | 7967  |
| Old Bulgarian: Old Slavonic | 6785  |
|                             | 7000  |
| Oriya                       | / 762 |
| Oromo                       | /9//  |
| Ossetian; Ossetic           | 7983  |
| Pali                        | 8073  |
| Panjabi                     | 8065  |
| Domion                      | 70/5  |
| rersian                     | 7065  |
| Polski                      | 8076  |
| Português                   | 8084  |
|                             |       |

| Pushto<br>Bussian     | 8083<br>8285 |
|-----------------------|--------------|
| Quechue               | 8185         |
| Paoto Romanco         | 0105         |
| Raeto-Romance         | 0277         |
| Romanian              | 0270         |
| Kundi                 | 8278         |
| Samoan                | 83//         |
| Sango                 | 83/1         |
| Sanskrit              | 8365         |
| Sardinian             | 8367         |
| Serbian               | 8382         |
| Shona                 | 8378         |
| Shqip                 | 8381         |
| Sindhi                | 8368         |
| Sinhalese             | 8373         |
| Slovensky             | 8373         |
| Slovenian             | 8376         |
| Somali                | 8379         |
| Sotho; Southern       | 8384         |
| South Ndebele         | 7882         |
| Sundanese             | 8385         |
| Suomi                 | 7073         |
| Swahili               | 8387         |
| Swati                 | 8383         |
| Svenska               | 8386         |
| Tagalog               | 8476         |
| Tahitian              | 8489         |
| Tajik                 | 8471         |
| Tamil                 | 8465         |
| Tatar                 | 8484         |
| Telugu                | 8469         |
| Thai                  | 8472         |
| Tibetan               | 6679         |
| Tigrinya              | 8473         |
| Tonga (Tonga Islands) | 8479         |
| Tsonga                | 8483         |
| Tswana                | 8478         |
| Türkçe                | 8482         |
| Turkmen               | 8475         |
| Twi                   | 8487         |
| Uighur                | 8571         |
| Ukrainian             | 8575         |
| Urdu                  | 8582         |
| Uzbek                 | 8590         |
| Vietnamese            | 8673         |
| Volapuk               | 8679         |
| Walloon               | 8765         |
| Welsh                 | 6789         |
| Wolof                 | 8779         |
| Xhosa                 | 8872         |
| Yiddish               | 8973         |
| Yoruba                | 8979         |
| Zulu                  | 9085         |
|                       |              |
|                       |              |
|                       |              |
|                       |              |

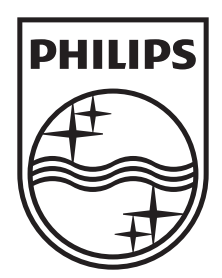

Specifications are subject to change without notice  $\circledcirc$  2012 Koninklijke Philips Electronics N.V. All rights reserved.

BDP3380/3382/3390\_12\_UM\_V1.0

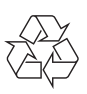